|                                                                                                    |                                                                                                    |                                                                    |                                                                              | Model Name                                                                                                    | IW06C-ML8-D                                                                                                    |
|----------------------------------------------------------------------------------------------------|----------------------------------------------------------------------------------------------------|--------------------------------------------------------------------|------------------------------------------------------------------------------|----------------------------------------------------------------------------------------------------|----------------------------------------------------------------------------------------------------|
| QR CODE<br>* HOW TO REMOVAL                                                                                                    |                                                                                                    | 🗗 🖸 – Li                                                           | NK                                                                           | Latest Firmware Date                                                                                                    | 2020 - 04 - 17                                                                                                    |
|                                                                                                    |                                                                                                    | Instruction Manual                                                 |                                                                              | Manual Version                                                                                                    | Rev. 1.7                                                                                                    |
| IN DIVIDUAL WORKSHOP                                                                                                    |                                                                                                    | manuction                                                          | Vialiuai                                                                     | Release Date                                                                                                    | 2020 - 04 - 20                                                                                                    |
| 2019 The New Malibu                                                                                                    | OEM Screen                                                                                                    | DEM LVDS CABLE                                                     | M2C-200IW 유아트터치 연동           M2C의 딥스위치           1번, 2번 ON                   | AVI IN PORT<br>UART TOUCH<br>UART TOUCH<br>UB<br>UB<br>UB<br>UB<br>UB<br>UB<br>UB<br>UB<br>UB<br>UB<br>UB<br>UB<br>UB                                                                         | I touch<br>DUART pin<br>t connect.<br>able at the same time<br>e the HDMI in UART touch<br>mware version 43 or later. |
| SCREEN F                                                                                                    | POWER CABLE<br>+ = 1 # PIN ■<br>(Red,Blue)                                                                                                    |                                                                    |                                                                              | N-LINK II V4                                                                                                    | A-LINK                                                                                                    |
| 1       5       Ground = 10 # PIN (Black)       Image: CROUND (Black)       Image: CROUND (B |                                                                                                    |                                                                    |                                                                              |                                                                                                    |                                                                                                    |
|                                                                                                    | Malibu,Trailblazer>                                                                                                    |                                                                    |                                                                              | External Rear View Camera                                                                                                    | Original Rear View Mode                                                                                               |
| Steering Wheel Buttons                                                                                                    | ctivation by original button                                                                                                    | Remarks                                                            | 2                                                                            | External Front View                                                                                                    | (OEM CAMERA) Skip External Front View                                                                                 |
|                                                                                                    | Changing<br>Modes<br>Press the button<br>2 seconds<br>Order : NA<br>Press the button                                                                                                    | 1 → OEM                                                            |                                                                              | Traverse (1280 X 768) Trai                                                                                                    | Iblazer 8inch (1280 X 768)                                                                                            |
|                                                                                                    | Changing<br>(Front Cam)         2 seconds<br>2 seconds         return to in<br>2 seconds           Order : AV1         Press the button<br>(Front Cam)         Order : AV1                                                                                                    | 11 (Front View Camera)                                             | Touch Cable Spec 4                                                           | Malibu 8inch (800 X 480)<br>Without Navigation option>                                                                                                    | Default Set is OFF(▲)                                                                                                 |
|                                                                                                    | Setting Menu         Press the button<br>5 seconds more         Used setting           Traverse><br>ctivation by original buttons           Button         Function         Operation                                                                                                    | ng menu by touch  Mods Switch  Coptional Parts  Remarks            | Acti<br>PIN #2 Y-<br>PIN #3 X+<br>PIN #4 Y+<br>Acti<br>Funct<br>Chang<br>Mod | vation by Mode Switch           ion         Operation           ing         Press the button 2 seconds         Order : OEM           Press the button 2 seconds         Return to the feature | Remarks<br>→ NAVI<br>DEM mode in any modes.                                                                           |
| Components                                                                                                    | 2 Changing 2 seconds Order : NAV                                                                                                    |                                                                    | Chang<br>Mod<br>(Front                                                       | ing<br>press the button Short         Order : OEM           Press the button Short         Return to the 0                                                                                    | → AV1<br>DEM mode in any modes.                                                                                       |
| POWER CABLE LVDS CABLE AV CABLE                                                                                                    | Voice         2 seconds         Return to th           Changing<br>Modes<br>(front Cam)         Press the button<br>(front Cam)         Order : AVI<br>Press the button<br>short time         Order : AVI           Setting Menu         Press the button<br>5 seconds more         Order : AVI | 11 (Front View Camera)<br>/1 → Previous screen<br>Ig menu by touch | 12V OUT (ACC)<br>— ※ Please Never input 12V powe                             | The interface does no<br>2019 The All New New<br>When installing rear car<br>You have to wire rear ca<br>You have to wire rear ca                                                             | t support reverse 12V out<br>Malibu My Link Power is unstable<br>mera.<br>mera power<br>wer                           |